# NOISY Launcher 설치 안내 (Windows)

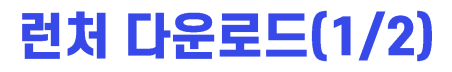

Windows 로고 아래 [다운로드] 버튼을 클릭하여 <u>NOISY Launcher 설치 파일</u>을 다운로드 합니다. 인터넷 환경에 따라 1분 ~ 5분 정도 소요될 수 있습니다.

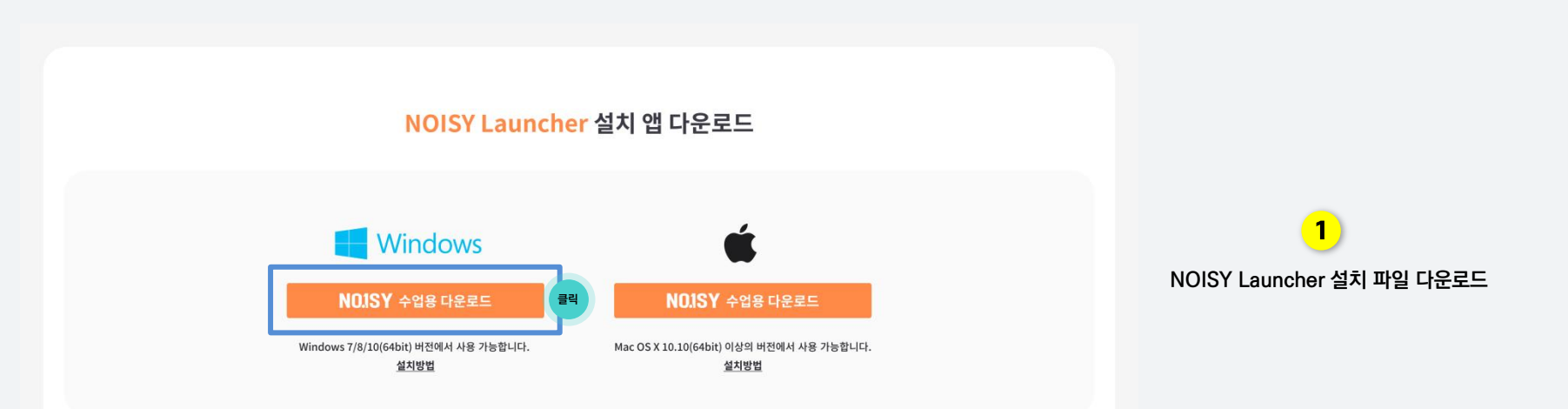

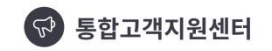

- 컴퓨터 셋팅 환경에 따라 간혹 설치가 안 되는 경우가 있습니다.
- 통합 고객지원센터에 연락 주시면 도움 받으실 수 있습니다.

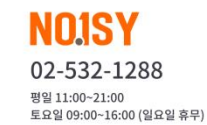

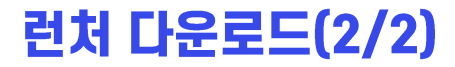

#### 브라우저 좌측 하단에 다운로드 완료된 파일을 열어 압축 해제합니다.

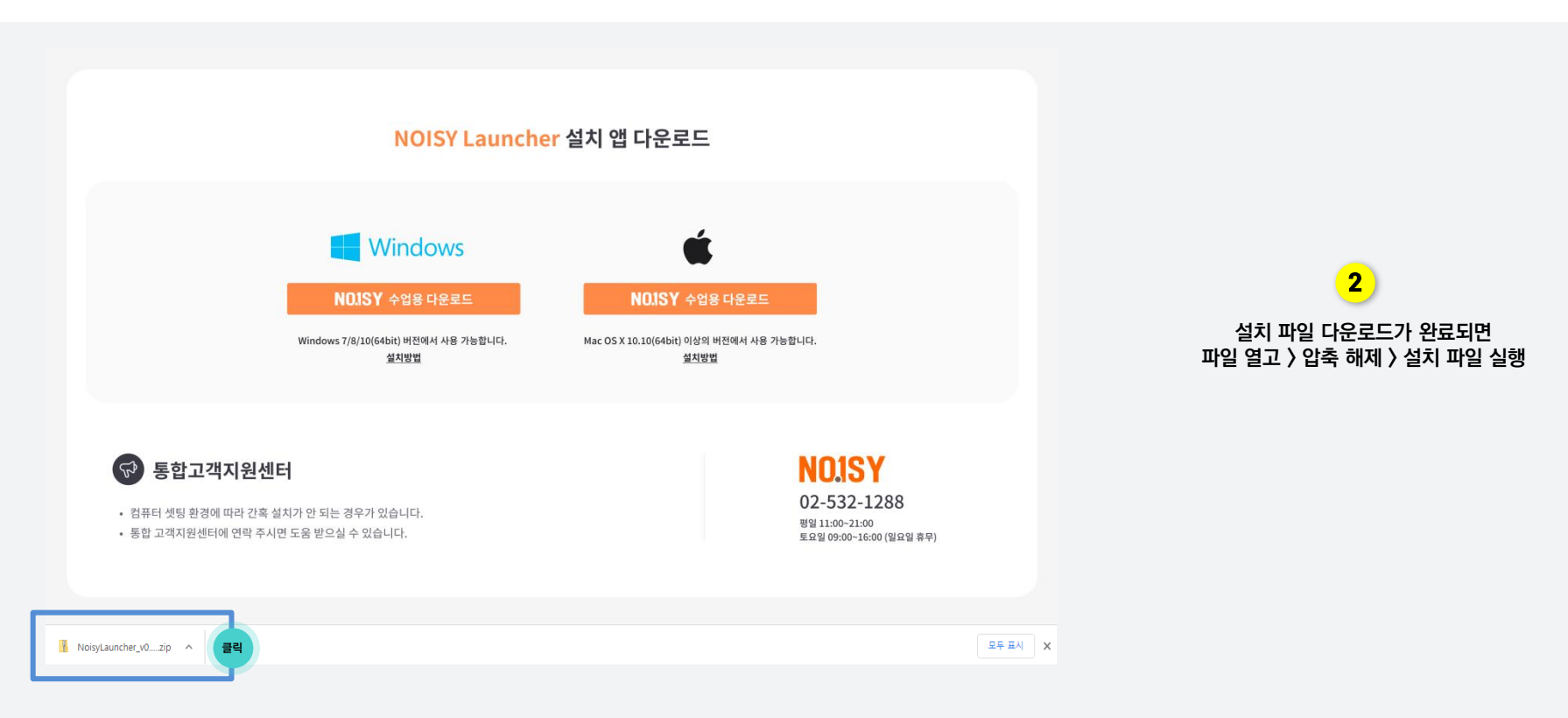

## 런처 설치

### 설치 파일을 실행하면 <u>NOISY Launcher 설치</u>가 진행됩니다. \* 최초 설치 이후에는 <u>수업 참여시마다 앱 업데이트가 있을 경우 자동으로 체크하여 업데이트</u>가 진행됩니다.

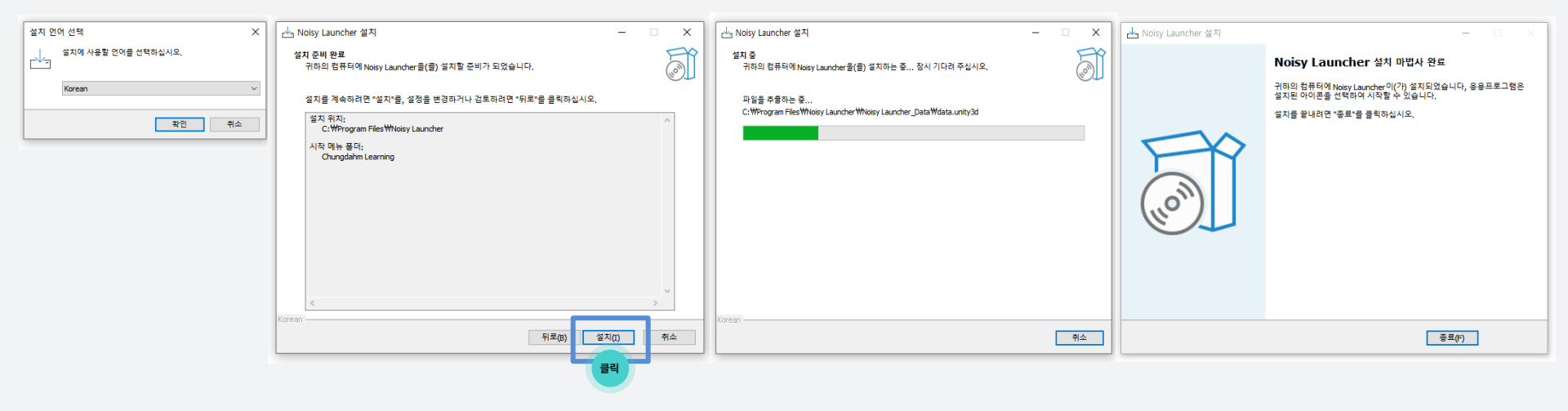

## 3 설치 파일 실행 후 사용 언어 선택 후 설치 화면에서 [설치] 버튼을 클릭하면 NOISY Launcher 설치가 진행됩니다.

END of Document
Thank you!